## Add an Organization

1. To add an organization, hover your cursor over Administration, then select System Management.

| Corporate C | GIS | Admin Help<br>System Management<br>Lock Management<br>Referential Data<br>Custom Fields<br>Relationship Mapping | Vital Signs |
|-------------|-----|----------------------------------------------------------------------------------------------------|-------------|
| Corporate   |     |                                                                                                    |             |
| Q           |     |                                                                                                    |             |

2. Select the parent organization from the Organizations box on the left portion of the screen. Right-click the parent organization's name and select Add Org. This will display the Organization Details to the right.

| System Management                                                                                                    |                                                                         |
|----------------------------------------------------------------------------------------------------|-------------------------------------------------------------------------|
| Structure                                                                                                    | Organization Details                                                    |
| <ul> <li>Corporate</li> <li>Add Org</li> <li>Cancel</li> <li>Events</li> <li>Forms</li> <li>Messages</li> <li>News</li> <li>Plans</li> <li>Reports</li> <li>Resources</li> <li>Roles</li> <li>Accorrected</li> </ul> | Title: Corporate Type: Corporate  Type: Corporate  Parent:  Save Cancel |

- 3. Enter the org's title in the Title field.
- 4. Select an organization type from the Type dropdown menu. These options are managed in the administrative settings.
- 5. Optional: Select a new parent organization for the sub-org.
- 6. Select an option from the Status Changes dropdown menu. Options include:
  - Updates Automatically with Events: Automatically sets the status of the organization based on the live event instances within it. The interruption level is based upon the most severe of its live events.
  - Manually Set: Interruption levels must be manually set.
- 7. Click Save to create the new org and display additional options.

| Organization Details                                       |
|------------------------------------------------------------|
|                                                            |
| Title: New Org                                             |
| Type: Division <b>v</b>                                    |
| Parent: Corporate Choose Organization                      |
| Status Changes: Updates Automatically with Events <b>•</b> |
| Save Delete Cancel                                         |
| Security Details                                           |
|                                                            |
| Security: 🗹 Inherit Security From Parent                   |
| Permissions: No Permissions Defined                        |
| Add New                                                    |
|                                                            |
| Ownership Details                                          |
|                                                            |
| Owner: No Owner Specified                                  |
| Choose Owner                                               |

- 8. Edit the org's Security Details as needed (see the Permissions article for more information).
- 9. Add an owner to the org, if needed. Note that when a user or role is assigned as an owner to an org, folder, or object, they are granted Write permissions to that object.

Once created, the org will appear in the **Structure** panel. Each new org is created with the following folders:

- Contacts
- Documents
- Dynamic Groups
- Events
- Forms
- Messages
- News
- Plans
- Reports

• Resources